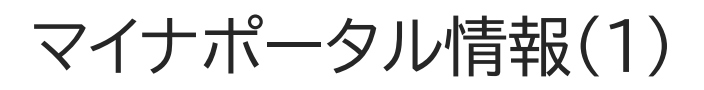

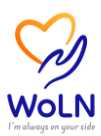

マイナポータルと連携し、医療保険情報を取得・参照することができます。取得し た情報で、健康診断の未来予測を実行することができます。

・「マイナポータル情報」を初めて利用する場合はサービス同意書への同意画面を表示します。 同意いただくことで、本機能が利用可能となるため、以降の操作を実施する前に同意をお願 いします。

・手順内でマイナンバーカードを利用します。手順実施前にカードを準備してください。

## ■医療保険情報取得

XE

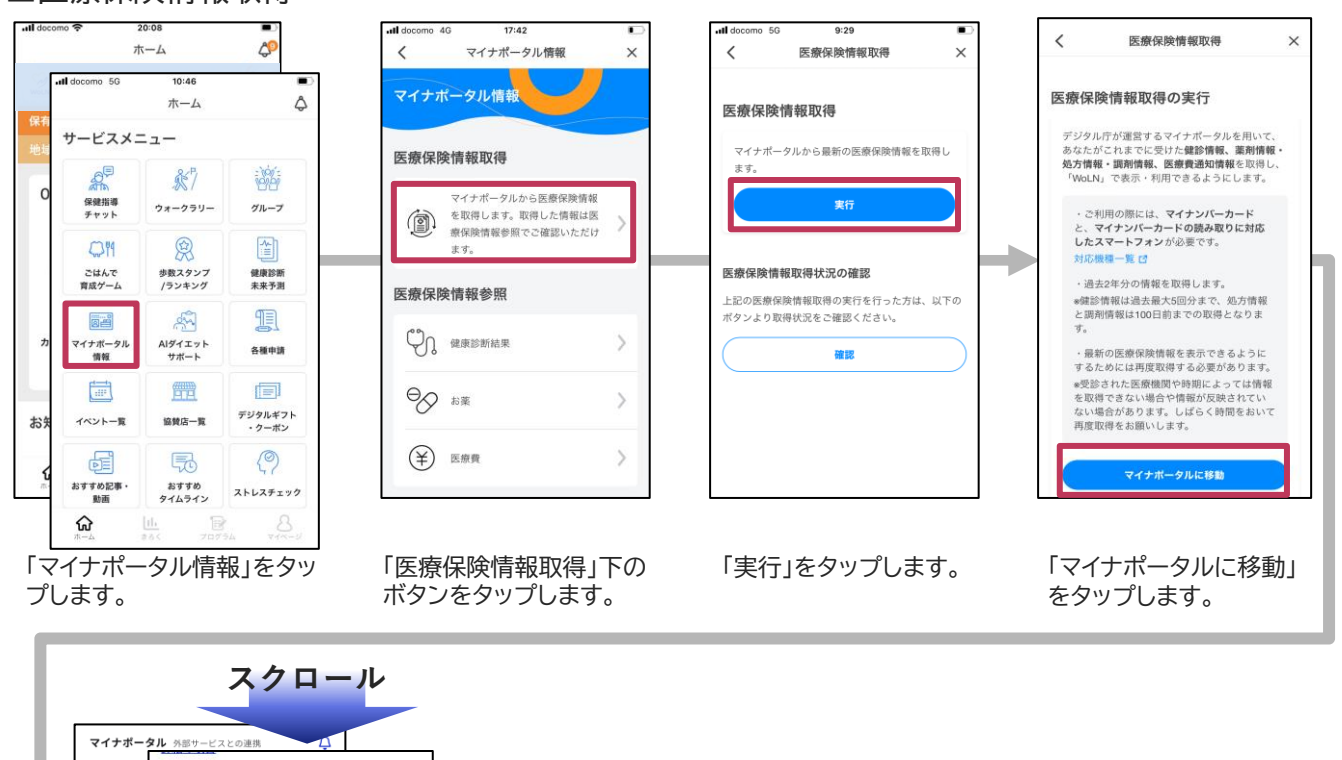

次ページへ続きます。

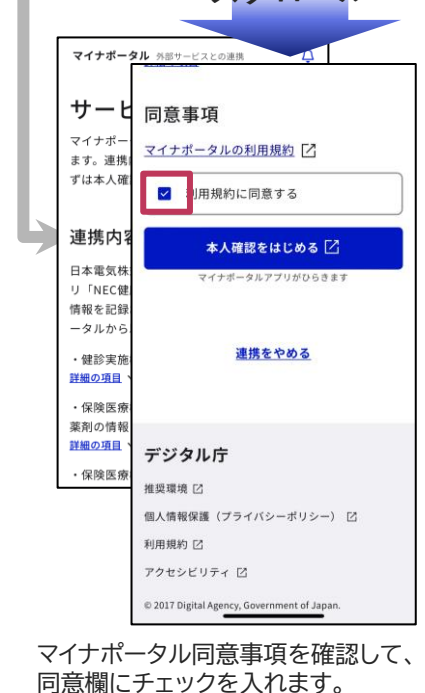

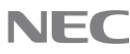

## マイナポータル情報(2)

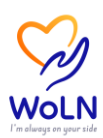

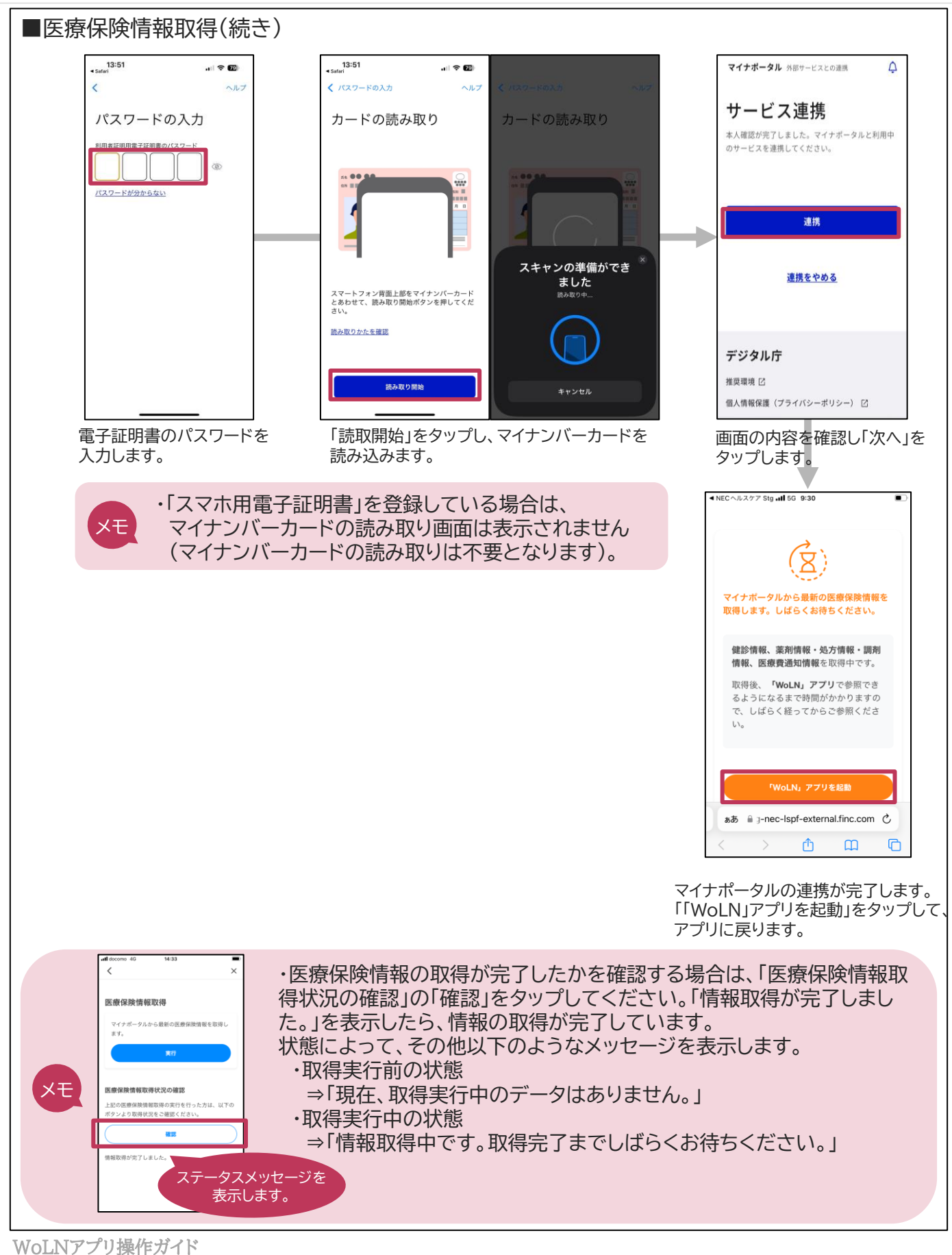

2 © NEC Corporation 2023